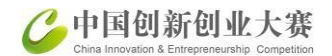

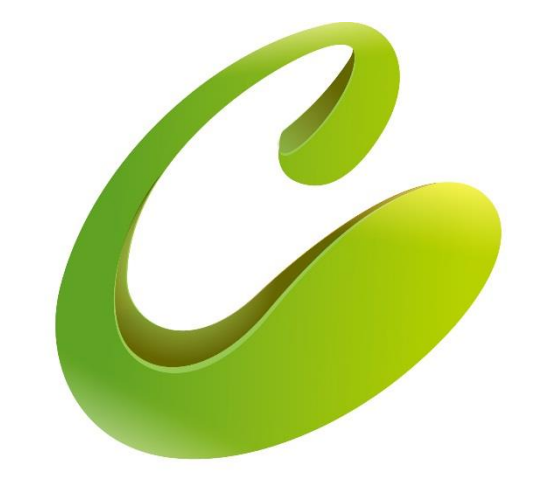

# 中国创新创业大赛

China Innovation & Entrepreneurship Competition

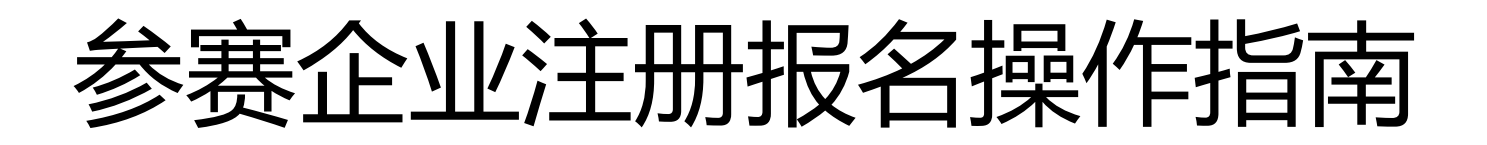

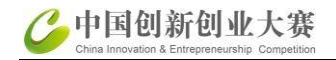

#### 1、登录大赛官网 www.cxcyds.com, 点击"报名入口"

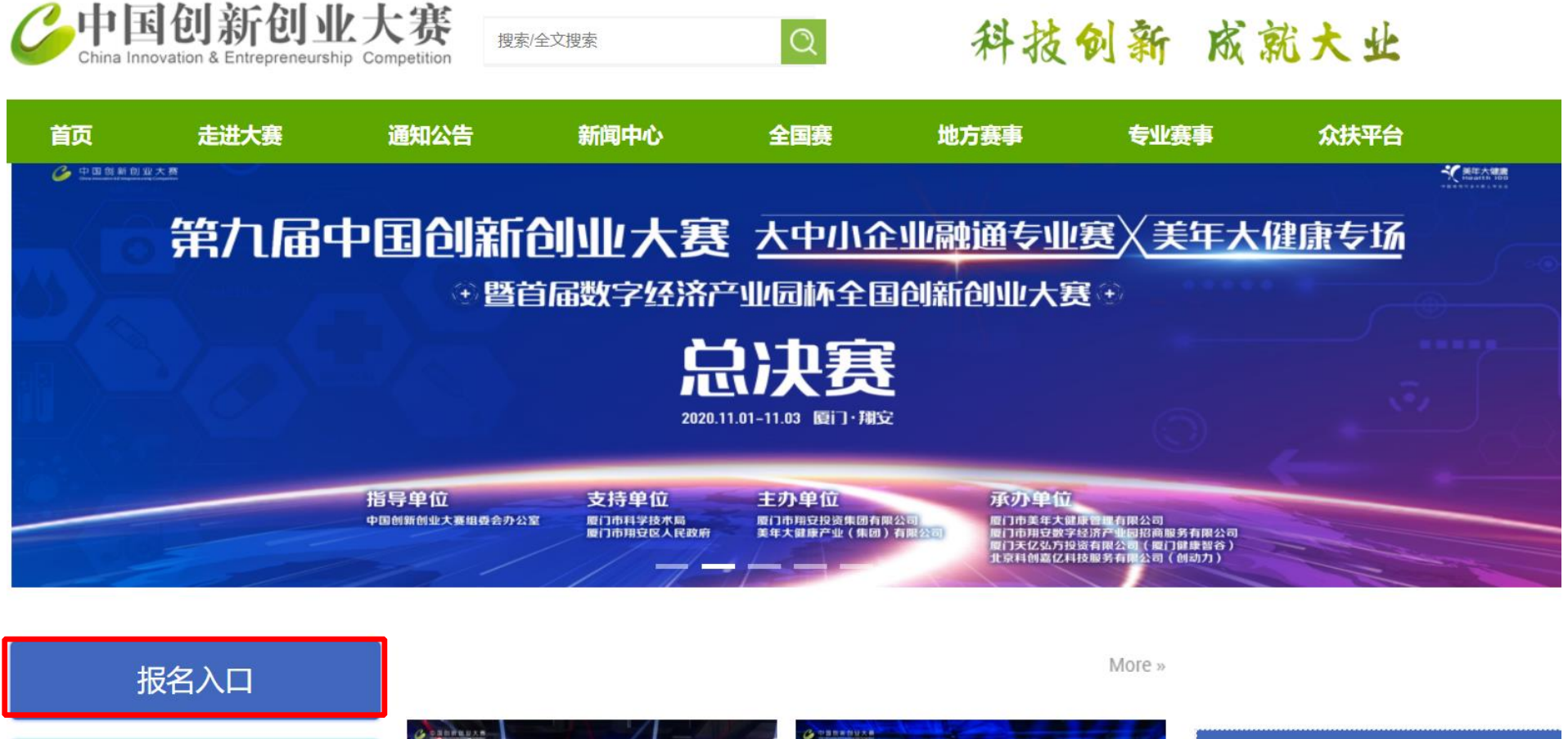

 管理入口
 第九届中国创新创业大赛全国游共等。
 年期
 年期
 年期
 年期
 年期
 年期
 年期
 年期
 年期
 年期
 年期
 年期
 年期
 年期
 年期
 年期
 日本
 年期
 日本
 日本
 日本
 日本
 日本
 日本
 日本
 日本
 日本
 日本
 日本
 日本
 日本
 日本
 日本
 日本
 日本
 日本
 日本
 日本
 日本
 日本
 日本
 日本
 日本
 日本
 日本
 日本
 日本
 日本
 日本
 日本
 日本
 日本
 日本
 日本
 日本
 日本
 日本
 日本
 日本
 日本
 日本
 日本
 日本
 日本
 日本
 日本
 日本
 日本
 日本
 日本
 日本
 日本
 日本
 日本
 日本
 日本
 日本
 日本
 日本
 日本
 日本
 日本
 日本
 日本
 日本
 日本
 日本
 日本
 日本
 日本
 日本
 日本
 日本
 日本
 日本
 日本
 日本
 日本
 日本
 日本
 日本
 日本
 日本
 日本
 日本
 日本
 日本
 日本
 日本
 <th

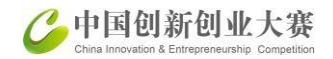

#### 2、登录:在"个人/企业"点击:科技部政务服务平台(个人/企业)账号检索

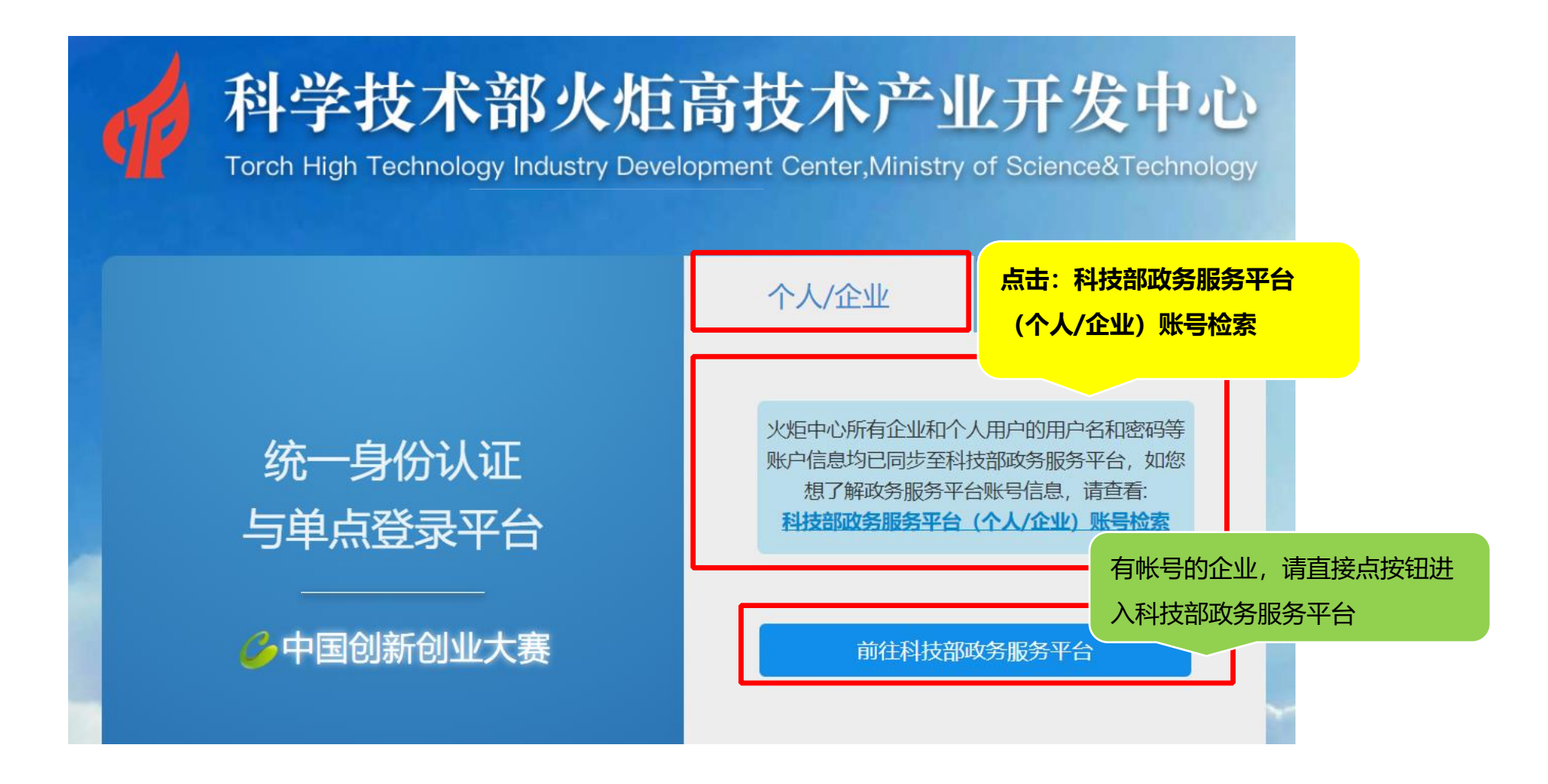

#### 3、输入注册时的手机号或企业统一社会信用代码,可检索

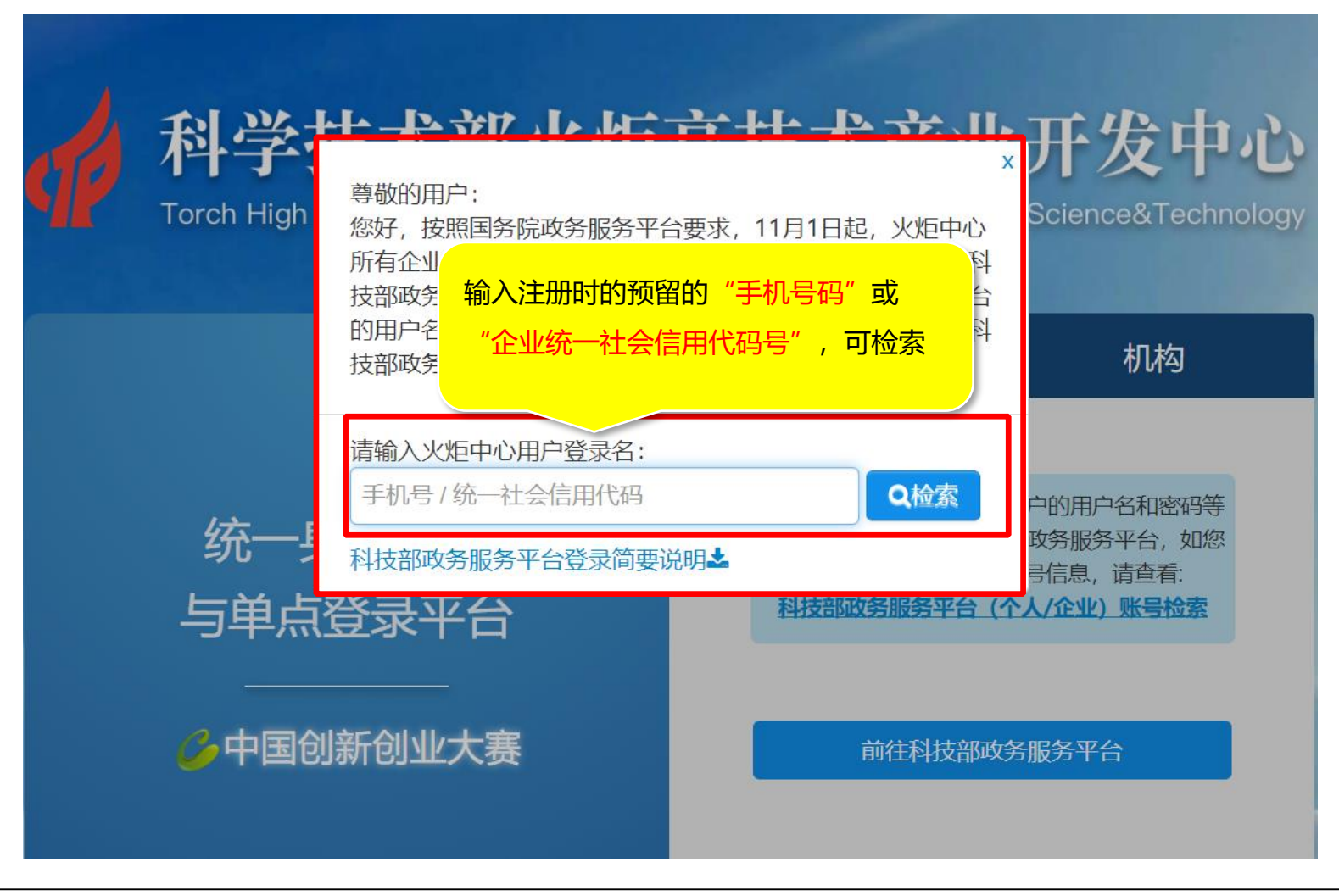

#### 4、输入手机号或企业统一社会信用代码检索结果:如图所示:

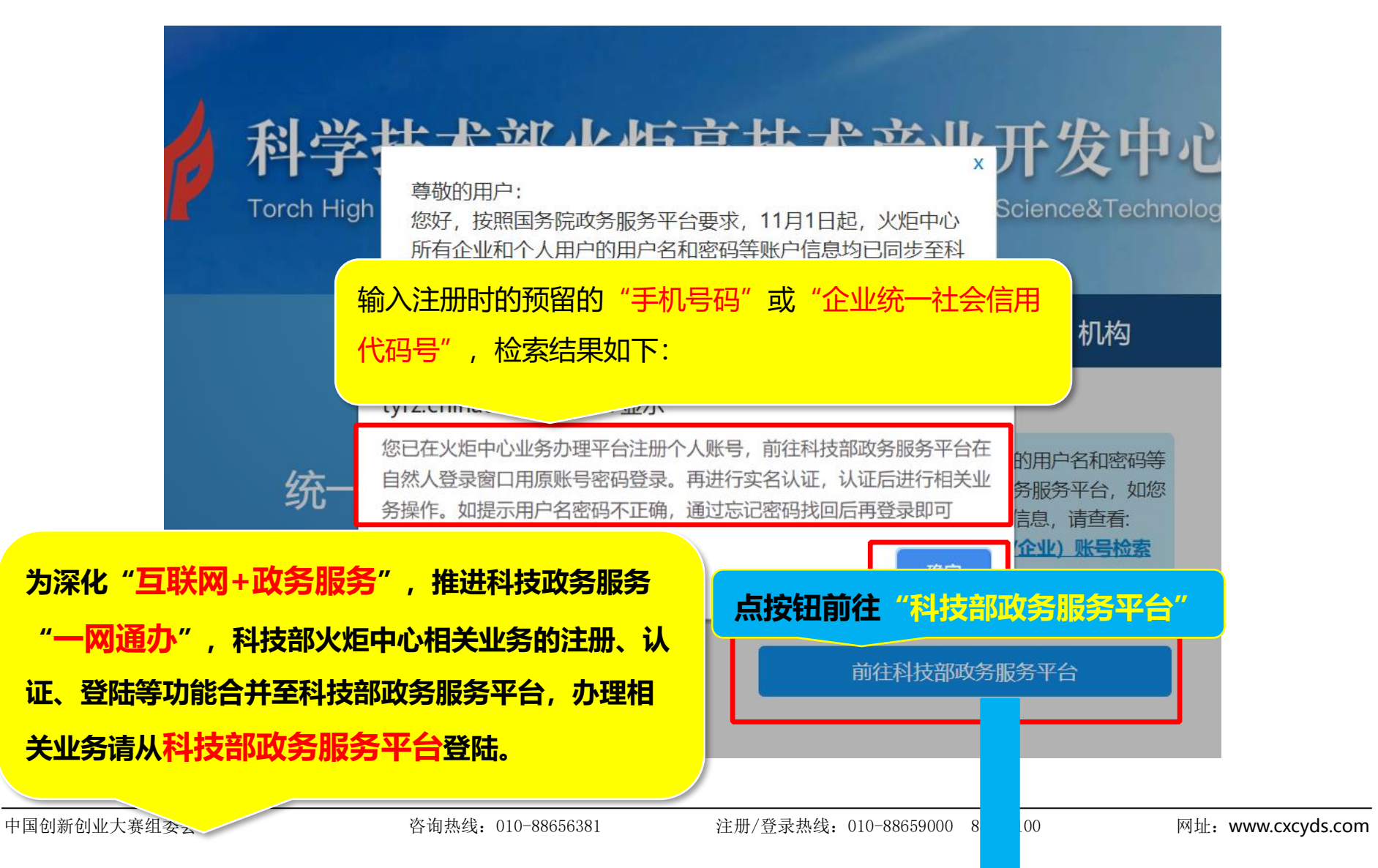

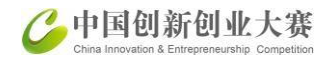

#### 5、用户登录和用户注册

科技政务服务平台面向自然人和单位法人提供统一服务,各类用户须按相关要求统一注册备案。并确保备案信息真实性。

点击科学技术部政务服务平台系统首页右侧上方的"用户注册"按钮,弹出用户注册主界面,如图所示:

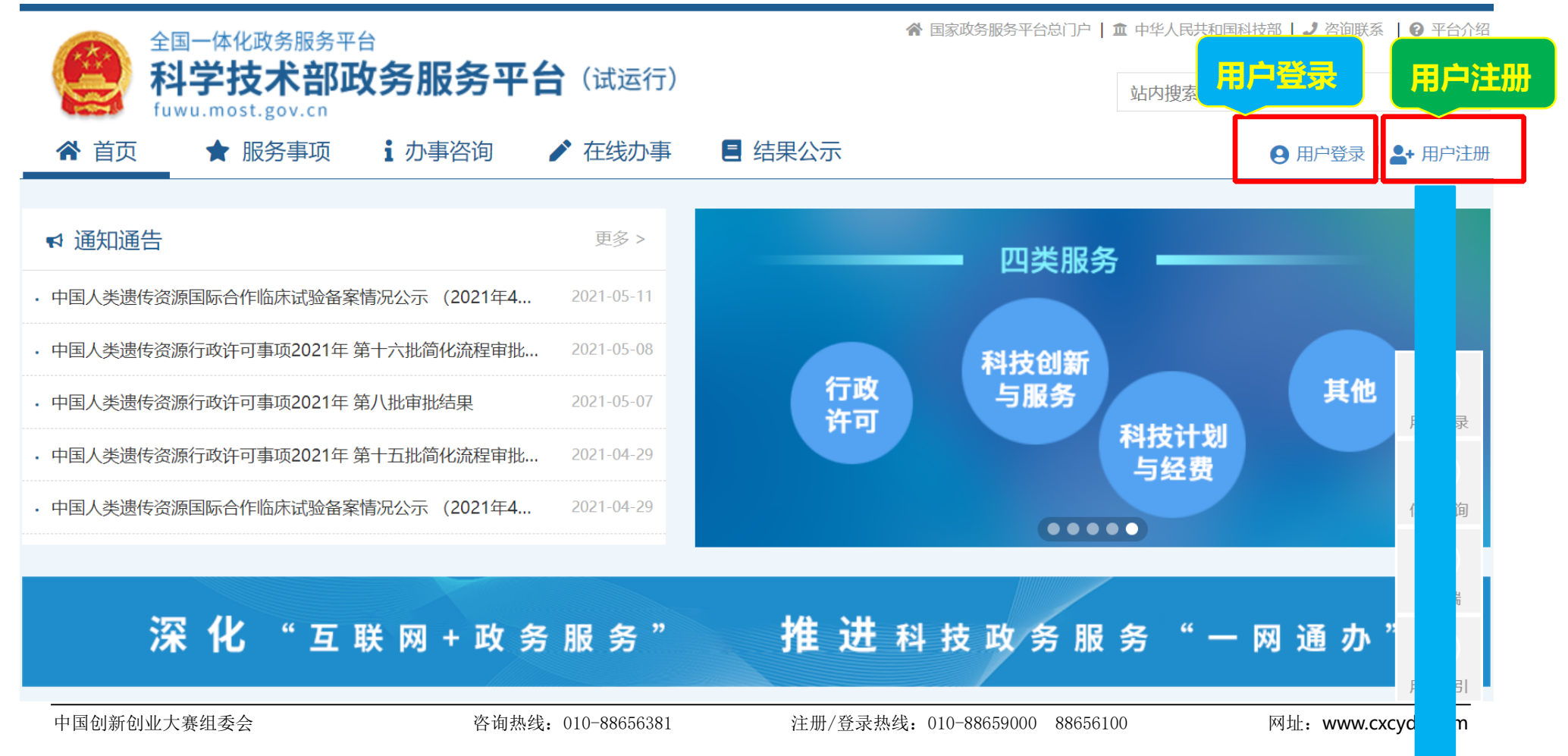

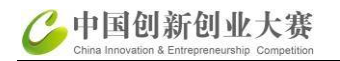

#### 6、用户注册: 自然人注册、单位用户(法人)注册

注册用户分为自然人用户和法人用户,实名制。法人用户可用法定代表人实名注册,激活注册企业账号;或使用统一社会信用代码直接注册企业 账号;或与已使用企业 CA 认证的用户进行关联注册后创建企业账号;或与已使用电子营业执照的用户进行关联注册后创建企业账号。

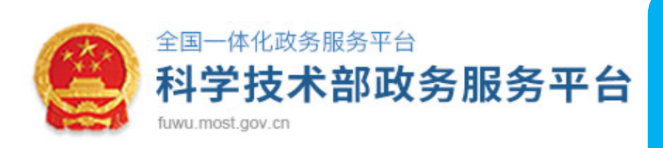

#### 科技部政务服务平台技术支持热线:

010-88659000 (注册、认证、登陆) 010-88656315 (注册和登录咨询)

#### 注册备案系统介绍

本系统为"科学技术部政务服务平台"的用户注册、备案系统。用户注册、备案后可以在"**科技部政务服务平台**"获取相关信息及办理相关业务。原有各信息系统 正在统一集成中,目前已集成科技部人类遗传资源行政审批、高新技术企业认定、科技型中小企业评价、火炬高技术企业开发中心统一身份认证与单点登录平台、 因公出国(境)培训、中国政府友谊奖、外国专家项目管理信息系统、外国人来华工作管理服务系统等业务系统。

原国家科技计划项目申报中心注册用户、人类遗传资源行政审批注册用户、火炬高技术企业开发中心统一身份认证与单点登录平台个人/企业用户、因公出国 (境)培训用户、中国政府友谊奖用户、外国专家项目管理信息系统用户、外国人来华工作管理服务系统的注册用户可直接在"科学技术部政务服务平台"登录。 新用户:如您尚未注册,请点击下方的"自然人注册"按钮或"单位用户(法人)注册"按钮进行注册,注册完成之后方可在科学技术部政务服务平台登录。

#### ● 谁可以注册?如何选择注册类型?

自然人:自然人是基于出生而取得民事主体资格的人,包括本国公民、港澳台居民、外国公民和无国籍人等。如果以自然人身份注册,可以查阅有关信息、可以填报众筹等事项,并在法人授权许可的情况下,代替法人填报有关事项。

法 人: 法人是具有民事权利能力和民事行为能力,依法独立享有民事权利和承担民事义务的组织,包括企业法人、社会组织法人、机关事业单位法人。境内 单位、港澳台地区单位、境外单位均可在本系统注册。如果以法人身份注册,可以办理人类遗传资源行政审批、可以申报科技计划项目等事项,而且可以指定有关 用户进行代办。

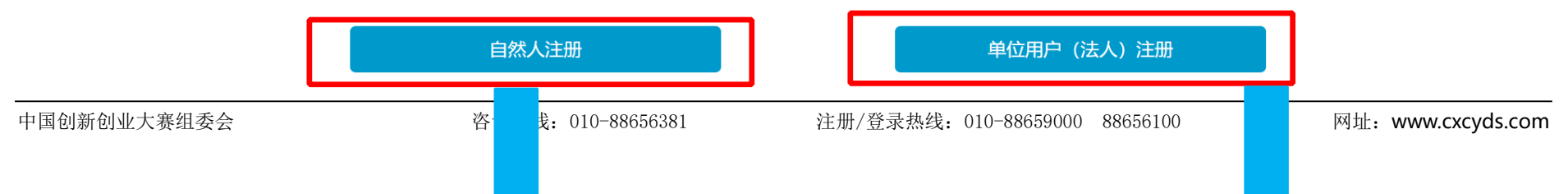

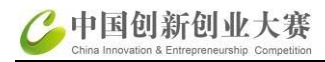

| '、自然人注册     | 用户实名认证        填写账号以及用户信息     注册完成                                                                                                    |             |
|-------------|----------------------------------------------------------------------------------------------------|-------------|
|             | 1、此流程只适用于自然人注册,已注册用户请登录"科学技术郁政务服务平台"。<br>2、注册流程为首先填写账号以及用户信息,然后点击"注册账号"按钮保存您填写的信息,同时系统会对您所填写的用户信息进行实名认证,最后完成<br>3、登录名只能包含数字、字母、下划线三种格式。<br>4、发送的手机验证码有效期为5分钟,5分钟后手机验证码失效。<br>5、密码至少包含以下4种类别的3种:大写字母、小写字母、数字、特殊符号,且长度不小于8位。<br>6、注册完成后,如需对注册的信息进行修改或完善,请登录"科学技术部政务服务平台",并在"在线办事-我的信息"中修改或完善。 |             |
|             | 填写账号以及用户信息                                                                                                    |             |
|             | 登录名: 检索登录名是否已注册                                                                                                    |             |
|             | 登录密码:       密码强度:     弱                                                                                                    |             |
|             | 密码确认: 月户信息                                                                                                    |             |
|             | <b>为避免影响实名认证,请务必准确填写本人的证件信息,填写后请仔细核对!</b> 姓名:                                                                                                    |             |
|             | 身份类型: ● 中华人民共和国大陆地区 ○ 中华人民共和国港、澳、台地区 ○ 其他                                                                                                    |             |
|             | 证件关望:                                                                                                    |             |
|             | 手机号码:<br>图形验证号码: 请输入验证码 2 <sup>8</sup>                                                                                                    |             |
|             | 验证码: 获取验证码                                                                                                    |             |
|             | □我已阅读并同意《自然人实名注册协议》                                                                                                    |             |
| 中国创新创业大赛组委会 | 咨询热线: 010-88656381     注册/登录热线: 010-88659000     88656100     网址: www                                                                                                    | w.cxcyds.cc |

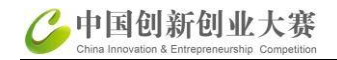

| 3、法人注册                                           | 全国一体化政务服务平台<br>科学技术部政务服务平台(试运行)・用户注册备案服务系统<br>fuwu.most.gov.cn                                                                                                    |  |  |  |  |  |
|--------------------------------------------------|----------------------------------------------------------------------------------------------------|--|--|--|--|--|
| 单位用户 (法人) 注册                                     | 用户实名认证     1       填写账号以及用户信息     注册完成                                                                                                    |  |  |  |  |  |
| 1)填写单位基本信<br>息,包含单位名称、单<br>位管理员登录名、密<br>码、手机号码等。 | <ol> <li>此流程只适用于法人注册,已注册用户请登录"科学技术部政务服务平台"。</li> <li>注册流程为首先填写账号以及用户信息,然后点击"注册账号"按钮保存您填写的信息,同时系统会对您所填写的用户信息进行实名认证,最后完成注册。</li> <li>登录名只能包含数字、字母、下划线三种格式。</li> <li>发送的手机验证码有效期为5分钟,5分钟后手机验证码失效。</li> <li>密码至少包含以下4种类别的3种:大写字母、小写字母、数字、特殊符号,且长度不小于8位。</li> <li>注册完成后,如需对注册的信息进行修改或完善,请登录"科学技术部政务服务平台",并在"在线办事-我的信息"中修改或完善。</li> </ol> |  |  |  |  |  |
| 2)选择注册单位类                                        | 填写账号以及用户信息 账号信息                                                                                                    |  |  |  |  |  |
| 型、统一社会信用代                                        | 登录名: 检索登录名是否已注册                                                                                                    |  |  |  |  |  |
| 码、法人信息、法人身                                       | 密码:                                                                                                    |  |  |  |  |  |
| 份实名认证等信息。                                        | 密码强度: 弱 中 强                                                                                                    |  |  |  |  |  |
|                                                  | 重复密码:                                                                                                    |  |  |  |  |  |
|                                                  | 法人信息                                                                                                    |  |  |  |  |  |
|                                                  | 为避免影响实名认证,请务必准确填写法人相关信息,填写后请仔细核对!                                                                                                    |  |  |  |  |  |
|                                                  | 法人单位名称: 检索单位是否已经存在                                                                                                    |  |  |  |  |  |
|                                                  | 请仔细核对"单位名称"是否填写正确! (该提示不影响注册流程)                                                                                                    |  |  |  |  |  |
|                                                  | 请选择注册单位类型: 💿 境内单位注册 🔷 港澳台地区单位注册 🔷 境外单位注册                                                                                                    |  |  |  |  |  |

中国创新创业大赛组委会

注册/登录热线: 010-88659000 88656100

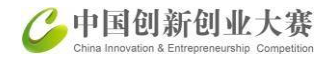

| 2十十 米田1.     |                                                   |
|--------------|---------------------------------------------------|
| 法入关型:        |                                                   |
| 统一社会信用代码:    | 检索统一社会信用代码是否已经存在                                  |
| 法定代表人姓名:     |                                                   |
| 法定代表人手机号码:   |                                                   |
| 法定代表人身份类型:   | ◉ 中华人民共和国大陆地区 ○ 中华人民共和国港、澳、台地区 ○ 其他               |
| 法定代表人证件类型:   | 请选择                                               |
| 法定代表人证件号码:   |                                                   |
| 法定代表人证件有效期:  | 至 5年 10年 20年 长期                                   |
| 主代办人信息       |                                                   |
| 为避免影响实名认证,请领 | 予必准确填写主代办人的证件信息,填写后请仔细核对!                         |
| 主代办人姓名:      |                                                   |
| 主代办人身份类型:    | ●中华人民共和国大陆地区 ○中华人民共和国港、澳、台地区 ○其他                  |
| 主代办人证件类型:    | 请选择 🖌                                             |
| 主代办人证件号码:    |                                                   |
| 主代办人证件有效期:   | 至 5年 10年 20年 长期                                   |
| 主代办人手机号码:    |                                                   |
| 图形验证号码:      | 请输入验证码 982-                                       |
| 主代办人手机号验证码:  | 获取验证码                                             |
| □ 我已阅读并同意《法  | 法人实名注册协议》<br>———————————————————————————————————— |
|              | 注册账号                                              |
|              |                                                   |

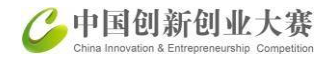

#### 9、用户登录:法人登录

| 全国一体化<br>科学技<br>fuwu.most                                              | <sub>教务服务平台</sub><br>大部政务服务平台(试运行)<br>gov.cn                                                                                    |             | <b>會</b> 国家政                                                     | 牧务服务平台总门户                 | 中   金 中华人民共和国<br>站内搜索                 | 科技部丨, | ノ咨询联系                                    | <b>③</b> 平台                    |
|------------------------------------------------------------------------|----------------------------------------------------------------------------------------------------|-------------|------------------------------------------------------------------|---------------------------|---------------------------------------|-------|------------------------------------------|--------------------------------|
| 特别提醒:输入用户<br>名、密码及验证码,<br>点击"用户登录"按<br>钮,登录成功进入政                       | 务事项 i 小事咨询 ♪ 在线办事<br>全国一体化政务服务平台<br>科学技术部政务服务平台(试<br>fuvu.mostgov.on)                                                           | E 约<br>(运行) | <sub>结果公示</sub><br>· 统一用户登录                                      | ₹                         |                                       | 96    | 2 <sup>2登录</sup>   2<br>川建、检索月<br>夏权(事项が | + 用户<br>用户并<br>か理)             |
| 务服务平台用户服务<br>页面。<br>只有登录了政务服务<br>平台,才可以进行在<br>线办理、结果查询服<br>务。          | 原国家科技计划项目申报中心注册用户均<br>可登录本系统。您注册后,可以及时了解国家<br>科技政策、科技信息、办理科技政务相关业<br>务。如您尚未注册,请您点击"注册",注册<br>信息通过审核后进行登录。<br>法人用户可以查阅有关信息、申请或办理 |             | 自然人登录 注<br>▲ 登录名或统一社                                             | 去人登录<br>: <b>会信用代码</b>    | 二维码登录<br>忘记登录名?<br>忘记密码?              |       | E单位事项管<br>至看事项办3<br>理法人授权<br>至看事项办3      | 管理<br>用户登<br>信息査               |
| "用户登录"下方还<br>有"中国政务服务平<br>台账号登录"按钮,<br>点击此按钮直接跳转<br>至中国政务服务平台<br>登录页面。 | 面向法人的服务事项、并且可以授权有关自然<br>人用户进行代办。<br>如需授权自然人用户进行代办,请在"在<br>线办理"-"用户授权管理"中进行操作。                                                   |             | <ul> <li>EQG6</li> <li>用</li> <li>没有账号</li> <li>国家政务服</li> </ul> | 引户登录<br>? 立即注册账<br>段务平台账号 | ····································· |       | 甬 办 "<br><sup>]</sup>                    | 移动端<br>田戸指<br>フ<br>咨<br>の<br>联 |

中国创新创业大赛组委会

注册/登录热线: 010-88659000 88656100

网址: www.cxcyds.com

C中国创新创业大赛 China Innovation & Entrepreneurship Competition

#### 10、法人登录成功:首次登录,需要实名认证,认证后显示如下:

|                              | В 账户信息     |                 | ₽ 已获得的授权  |         |           |
|------------------------------|------------|-----------------|-----------|---------|-----------|
| ♥ 通知通告                       | 3 当前身份     | 法人              | 服务事项      | 办理入口    | // 1 //// |
| <ul> <li>・中国人类遗传资</li> </ul> | 至 实名认证状态   | 已实名             | 人类遗传资源管理  | ● 人类遗传资 |           |
| ・中国人类遗传资                     | ▲ 用户姓名     | 11221           |           |         | 用户值       |
| <ul> <li>・中国人类遗传资</li> </ul> | ■ 登录账号     | test_admin      | 外国人来华工作许可 | ④ 外国人来华 | 9         |
| ・中国人类遗传资                     | ▶ 手机号码     | 18****609       | 科技型中小企业评价 | → 办理入口  | 信息音       |
| ・中国人类遗传资                     | ☑ 证件类型     | 居民身份证           | 高新技术企业认定  | ⊙ 办理入口  |           |
|                              | ■ 证件号码     | 231*********528 |           |         |           |
| ž                            | 🖮 证件有效开始日期 | 2020-11-09      |           |         | 力""用户打    |
| _                            | 苗 证件有效结束日期 |                 |           |         |           |
| ☆ 热点服务                       |            |                 |           |         | ☆         |

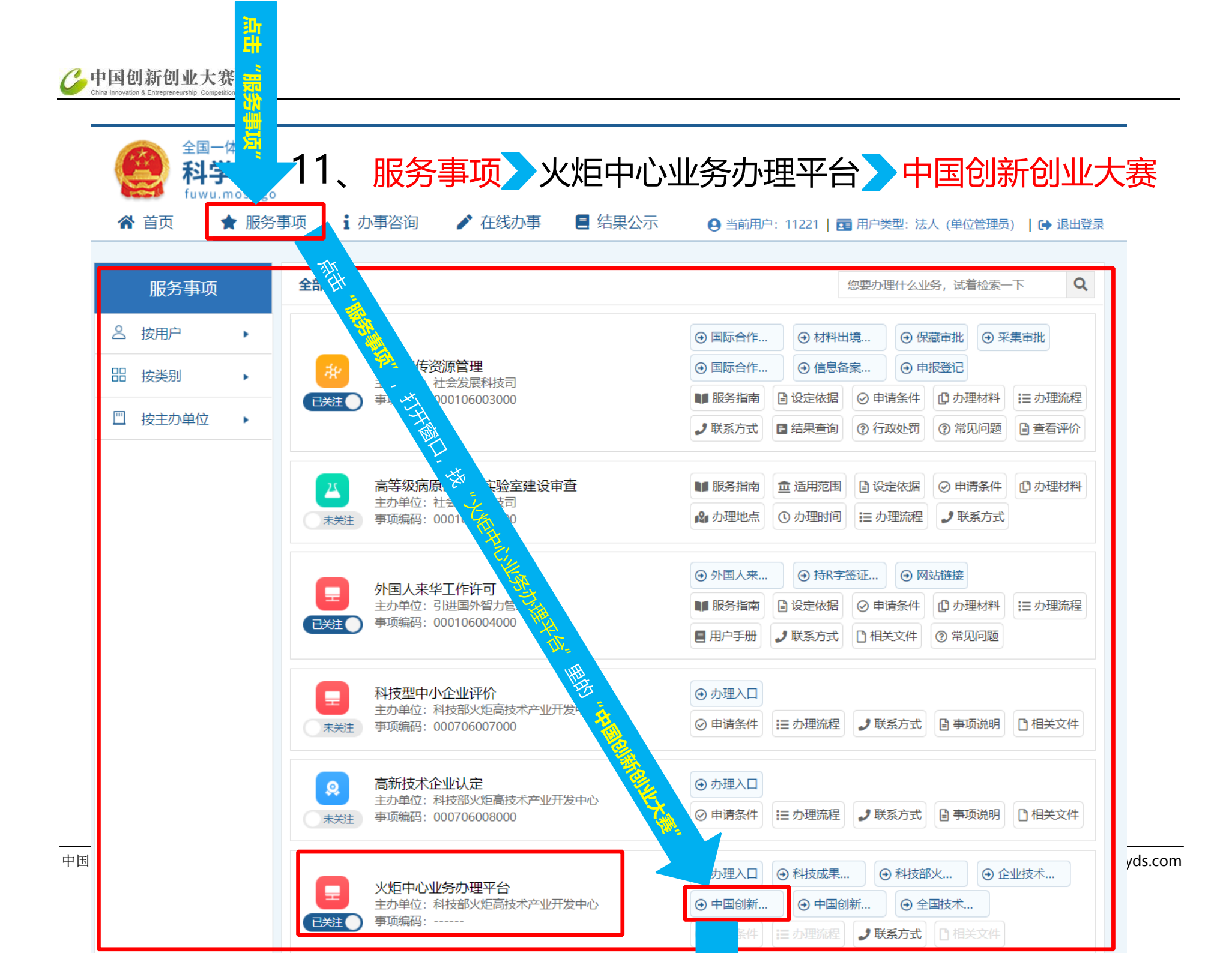

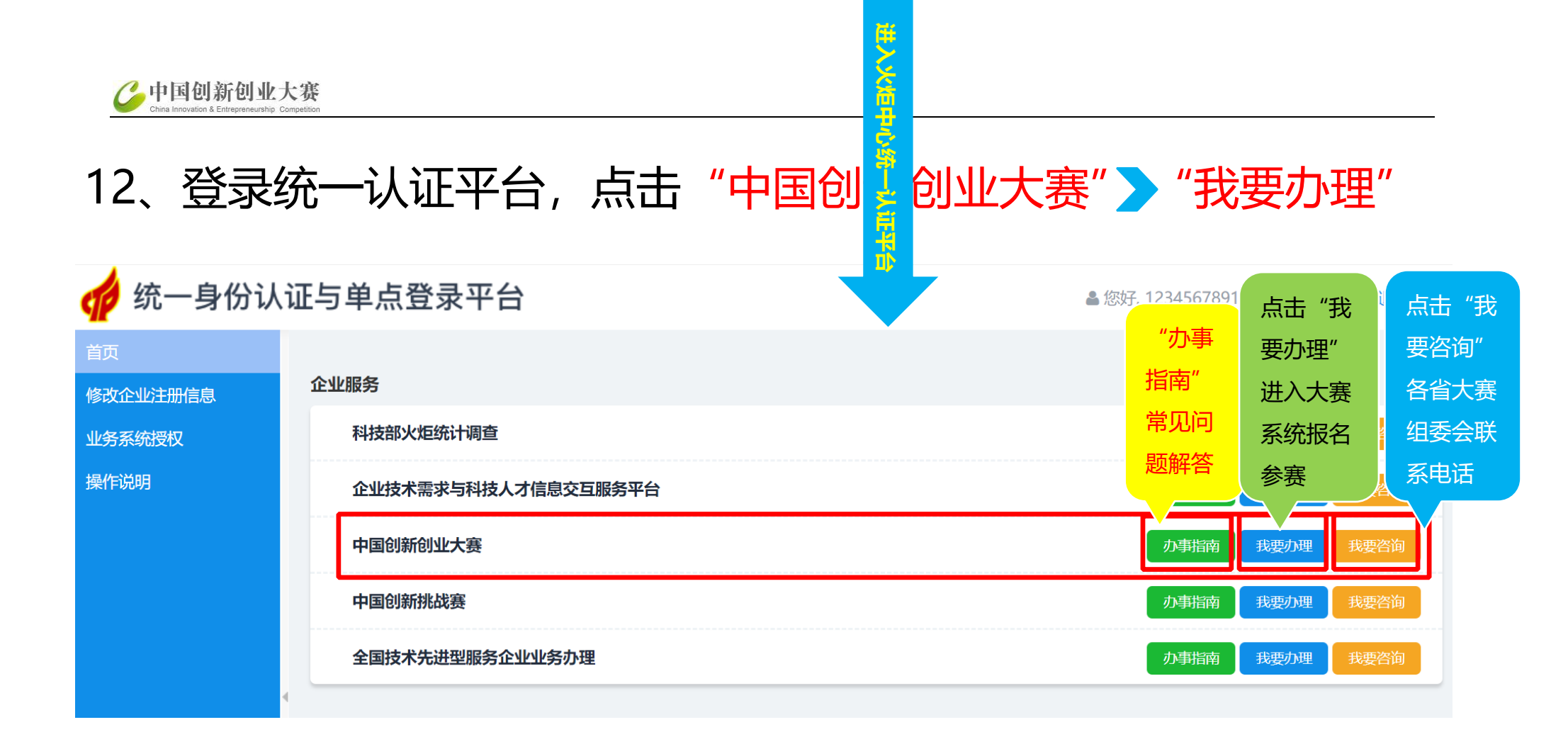

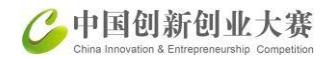

### 13、进入大赛报名系统, 点击"**地方赛""报名信息"**填写信息

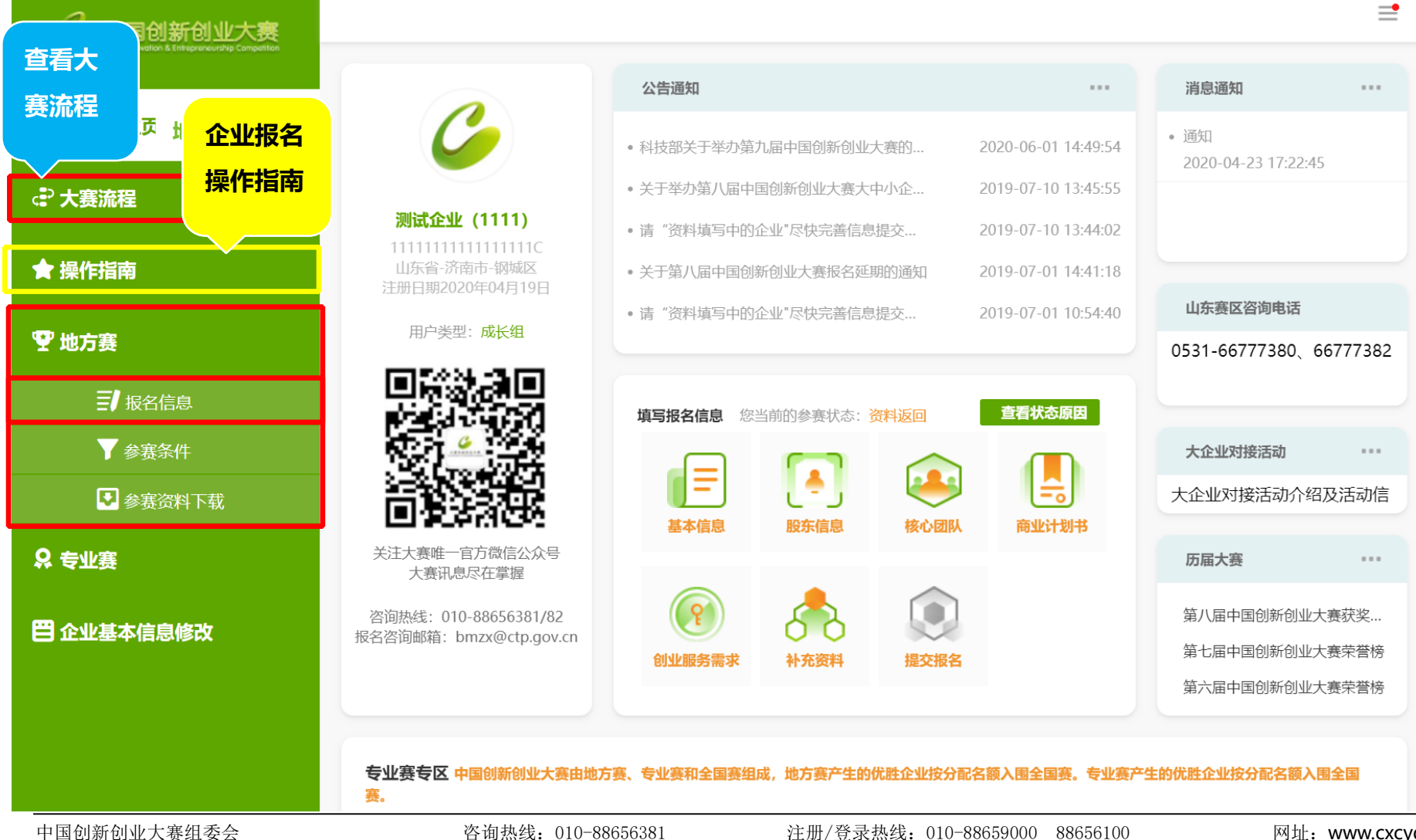

网址: www.cxcyds.com

### 14、进入大赛报名系统,点击"更新统一认证信息"

| 2 中国创新创业大赛                                         |                         |                       |                     |                       | =                |
|----------------------------------------------------|-------------------------|-----------------------|---------------------|-----------------------|------------------|
| Child Introduction & Entrepretationary Competition | 基本信息 股东信息               | 核心团队 商业计划             | 1书 创业服务需求           | 补充资料                  | 提交报名             |
| ▲ 我的主页                                             | 企业基本信息和概况  人            | 员结构 科技奖励              | 科技成果                | 企业概况                  |                  |
| ☞ 大赛流程                                             | 企业名称                    | 测试企业 (1111)           | 统一社会信用代码            | 111111111111111111111 |                  |
| ★操作指南                                              | 营业执照副本                  | 查看营业执照副本              | 成立日期                | 2018-08-10            |                  |
|                                                    | 战略性新兴产业                 | 高端装备制造 - 智能制造装备产业     |                     |                       |                  |
| ♀ 地方赛                                              | 行政区域                    | 山东省 - 济南市 - 钢城区       |                     |                       |                  |
| ∃报名信息                                              | 属于国家高新区内的企业             | 否                     |                     |                       |                  |
| ▼ 参赛条件                                             | 属于国家级科技企业孵化器内的企业        | 否                     |                     |                       |                  |
| ● 参赛资料下载                                           | 属于国家大学科技园内的企业           | 否                     |                     |                       |                  |
| ♀ <del>专</del> 业赛                                  | 国家备案的众创空间内的企业           | 否                     |                     |                       |                  |
|                                                    | 企业注册类型                  | 联营企业 - 国有联营企业         |                     |                       |                  |
| 巴企业基本信息修改                                          | 注册资本                    | 100万元                 | <b>空</b> 收 溶木       | 100万元                 |                  |
| 点                                                  | 击 <mark>"更新统一认证信</mark> | <mark>息"</mark> 可更新统一 | 点击 /                | "编辑"进入:<br>"界面,填写     | 企业基本信<br>企业信息。   |
| 认                                                  | 证平台的企业信息至               | 大赛报名系统。               |                     |                       |                  |
|                                                    | 名称 更新统一认证信息             | 海祖                    | 性别                  | 出生年月                  | 学历               |
| 中国创新创业大赛组委会                                        | 咨询热线: 010-88            | 656381 注册/登录热         | 、线: 010-88659000 88 | 3656100               | 网址: www.cxcyds.c |

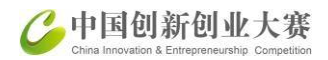

# 15、企业基本信息包括:企业基本信息及概况、人员结构、获奖与支持、核心技术、企业概况,五个部分内容。

| 企业基本信息和概况 | 人员结构                                           | 这時 核              | 心技术 征      | 已业概况                   |  |
|-----------|------------------------------------------------|-------------------|------------|------------------------|--|
|           | * 企业名称:                                        |                   | * 统一       | -社会信用代码:               |  |
|           | 测试企业名称(不要审核11                                  | 11)               | 111        | 11111111111111C        |  |
|           | * 营业执照副本:                                      |                   | * 成立       | 乙日期:                   |  |
|           | 上传/更换营业执照                                      | 查看已上传营业执          | 照 上传 20    | 18-08-10               |  |
|           | 新一代信息技术                                        | - 人               | L智能        | -                      |  |
|           |                                                |                   |            |                        |  |
|           | * 行政区域:                                        |                   |            |                        |  |
|           | * 行政区域:<br>海南省 - 三沙市 - 市辖区、镇                   | ant.              |            |                        |  |
|           | * 行政区域:<br>海南省 - 三沙市 - 市辖区、管<br>* 属于国家高新区内的企业: | 真                 | * 高新       | 夜名称:                   |  |
|           | * 行政区域:<br>海南省 - 三沙市 - 市辖区、<br>* 属于国家高新区内的企业:  | <u>真</u><br>) 否 是 | * 高新<br>直打 | f区名称:<br>妾选择或搜索选择高新区名称 |  |

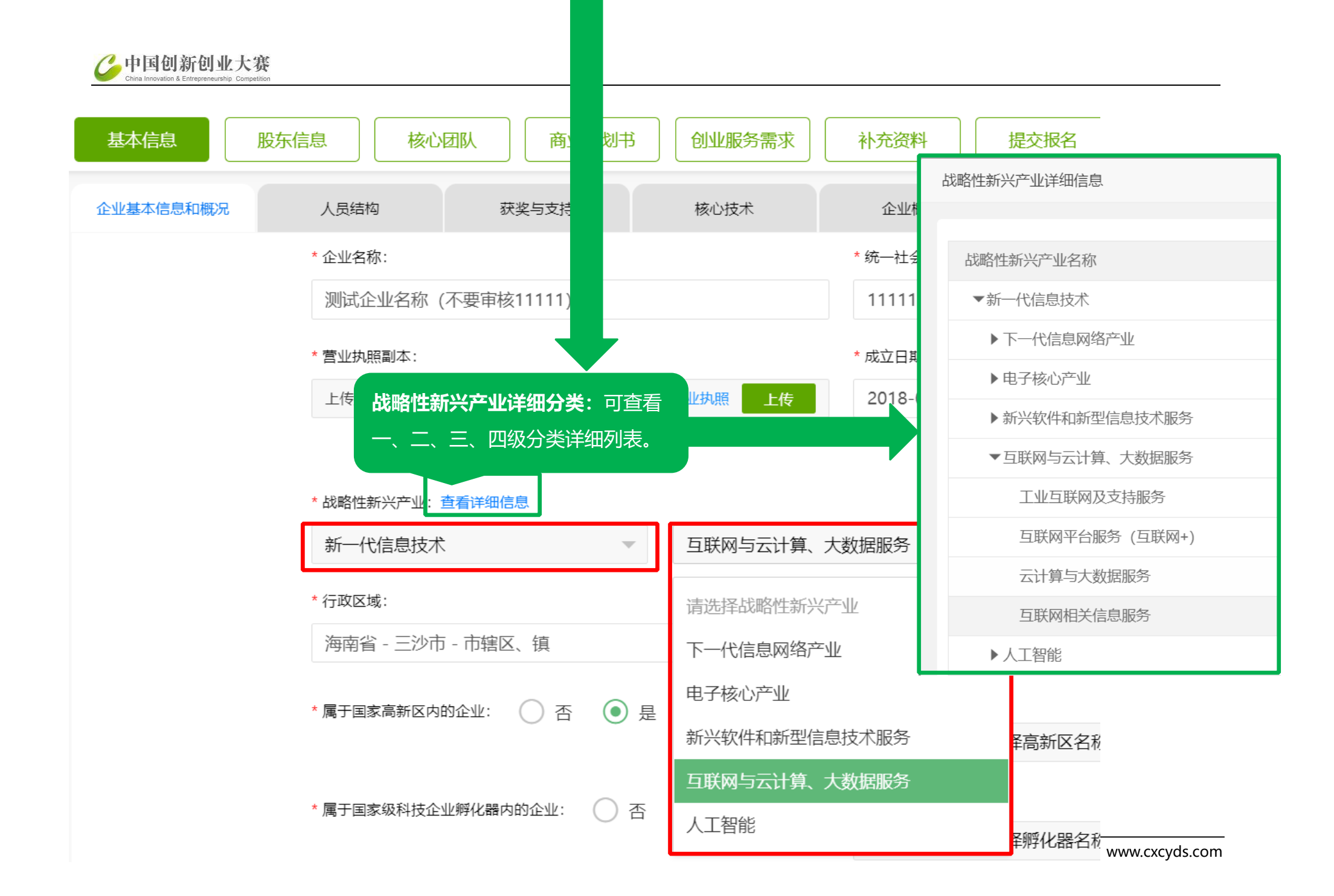

#### 16、企业基本信息:人员结构

| 基本信息 股东信息      | 急 核心团队        | 商业计划书 创业服务需    | 球 补充资料 | 提交报名  |
|----------------|---------------|----------------|--------|-------|
| 企业基本信息和概况      | 人员结构获奖与       | <b>支持</b> 核心技术 | 企业概况   |       |
| 学历             | 博士            | 硕士             | 本科     | 大专及以下 |
| 人数             | 1人            | 2人             | 3 人    | 4人    |
| 职称             | 高级职称          | 中级职称           | 初级职称   | 高级技工  |
| 人数             | 5人            | 6人             | 7人     | 8 人   |
| 上市公司控股企业       | 是             |                |        |       |
| 新三板企业          | 是             |                |        |       |
| 有效期内的高新技术企业    | 否             |                |        |       |
| 当年登记入库的科技型中小企业 | 否             |                |        |       |
| 拥有国家或省部级以上研发机构 | <b>研发机构名称</b> | 研发机构级别         | 证明     | 文件名称  |
| 表              | 研发机构名称        | 国家级            | 证明     | 文件名称  |

编辑

#### 17、企业基本信息:获奖与支持

| 基本信息      | 股东信息 核心团        | 队 商业计划书 | 创业服务需求  | 补充资料 提交报名 |
|-----------|-----------------|---------|---------|-----------|
| 企业基本信息和概况 | 人员结构            | 获奖与支持   | 核心技术    | 企业概况      |
|           |                 |         |         |           |
|           | 奖励成果名称          | 排名      | 证明文件名称  | 操作        |
|           | 奖励成果名称2         | 2       | 证明文件名称2 | 删除        |
|           | 奖励成果名称1         | 1       | 证明文件名称1 | 删除        |
|           | * 企业获得的省部级科技类奖项 | : 添加    |         |           |
|           | 奖励成果名称          | 排名      | 证明文件名称  | 操作        |
|           | 奖励成果名称1         | 2       | 证明文件名称2 | 删除        |
|           | 奖励成果名称1         | 1       | 证明文件名称1 | 删除        |
|           | 保存              |         |         |           |

## 18、企业基本信息:核心技术

| 基本信息        | 股东信息          | 核心团队               | 商业计划书  | 创业服务需求           | 补充资料            | 提交报名   |
|-------------|---------------|--------------------|--------|------------------|-----------------|--------|
| 企业基本信息和概况   | 人员结构          | 获奖                 | 《与支持   | 核心技术             | 企业概况            | 5      |
|             | * 核心技术 (可复选   | 项) :               |        |                  |                 |        |
| [           | ✔ 专利:         | 添加                 |        |                  |                 |        |
|             | 专利名           | 专利类型               | 获得方式   | 专利号              | 获得时间            | 操作     |
|             | 一种移位车         | 实用新型专利             | 自主研发   | ZL209236753<br>U | 2019-08-13      | 删除     |
|             | 洗浴推床          | 实用新型专利             | 自主研发   | ZL208435948<br>U | 2019-01-29      | 删除     |
|             | 室内多功能练<br>习套装 | 实用新型专利             | 自主研发   | ZL207286599<br>U | 2018-05-01      | 删除     |
|             | 呼叫设备及系<br>统   | 实用新型专利             | 自主研发   | ZL207070163<br>U | 2018-03-02      | 删除     |
| 7国创新创业大赛组委会 |               | <br>咨询热线: 010-8865 | 6381 ž | 上册/登录热线: 010-886 | 659000 88656100 | 网址:www |

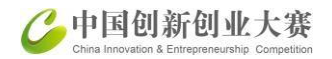

#### 19、企业基本信息:企业概况

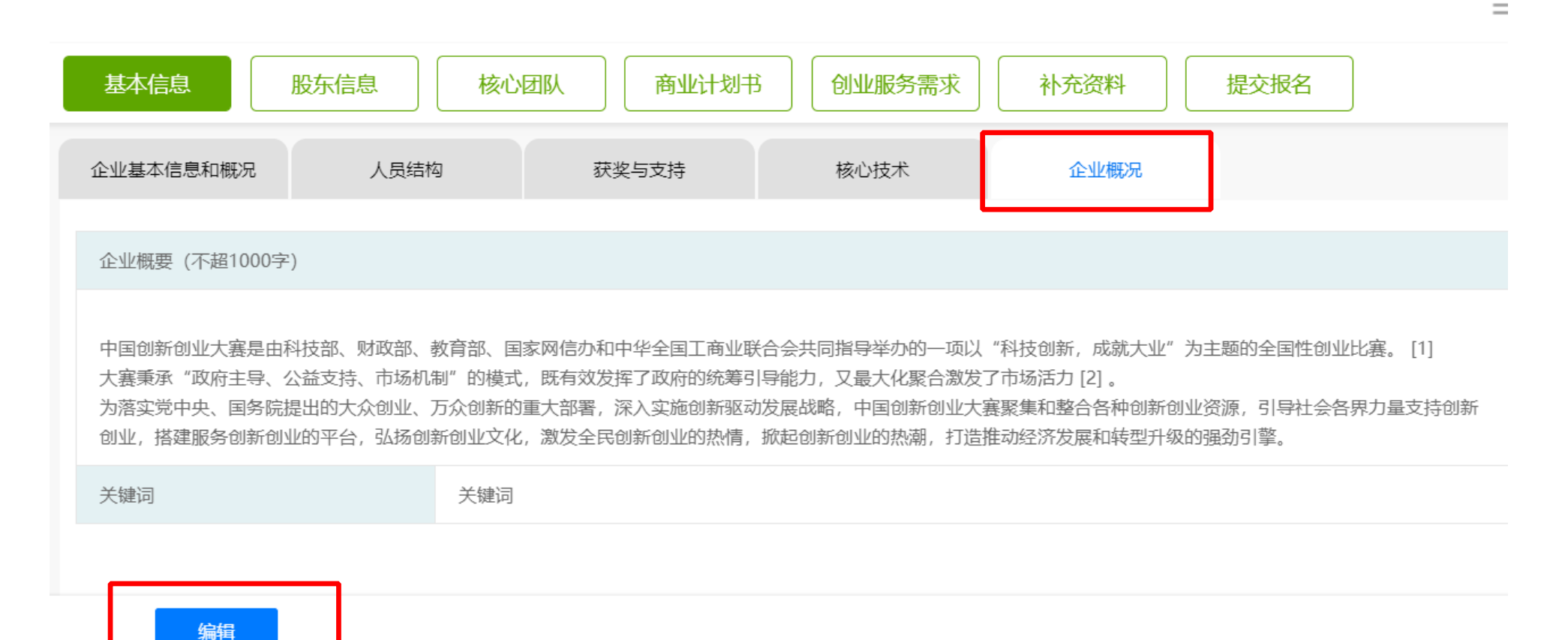

#### 20、股东信息:添加"股东信息"

| 基本信息 股东信息 核心团队 商业计划书 创业服务需求 补充资料 提交报名 |      |               |               |      |      |    |  |
|---------------------------------------|------|---------------|---------------|------|------|----|--|
| 股东信息                                  | 融资经历 |               |               |      |      |    |  |
| 注册资本100万元(¥                           | )    | 实收资本100万元(¥   | )             |      |      |    |  |
| 股东名称/姓名                               | 股东类型 | 应缴金额(万元<br>¥) | 实缴金额(万元<br>¥) | 出资形式 | 股份比例 | 操作 |  |
| 张彬                                    | 上市公司 | 50            | 50            | 货币   | 50%  | 1  |  |
|                                       |      |               |               |      |      |    |  |
| 添加股东                                  |      |               |               |      |      |    |  |

#### 21、股东信息:添加或编辑"融资经历

| 基本信息 股东信息                    | 核心团队 商业计           | 划书 创业服务需求 补引                   | <b>花资料</b> 提交报名         |
|------------------------------|--------------------|--------------------------------|-------------------------|
| 股东信息                         | 资经历                |                                |                         |
| 股权融资                         | 有                  |                                |                         |
| 投资人/投资机构                     | 融资金额               | 所占股权比例                         | 投资时间                    |
| 张彬彬                          | 50 万元              | 50 %                           | 2020-04-01              |
| 现融资阶段                        | 天使A轮 无             |                                |                         |
| 债权融资                         | 有                  |                                |                         |
| 出借方                          | 贷款金额               | 货款启动时间                         | 货款结束时间                  |
| 张彬彬                          | 1 万元               | 2020-04-01                     | 2020-04-01              |
| <b>编辑融资经历</b><br>中国创新创业大赛组委会 | 咨询热线: 010-88656381 | 注册/登录热线: 010-88659000 88656100 | )    网址: www.cxcyds.com |

| China Innovation & Entrepreneurship Competition |                  |               |               |
|-------------------------------------------------|------------------|---------------|---------------|
| 基本信息                                            | 股东信息 核心团队 商      | 业计划书 创业服务需求 补 | 充资料 提交报名      |
| 股东信息                                            | 融资经历             |               |               |
|                                                 | 股权融资: 💿 有  元 🛛 浅 | 気力ロ           |               |
|                                                 | * 投资人/投资机构:      | * 融资金额: (万元¥) | * 所占股权比例: (%) |
|                                                 | 张彬彬              | 50            | 50            |
|                                                 | * 投资时间:          |               |               |
|                                                 | 2020-04-01       |               |               |
|                                                 | * 现融资阶段:         |               |               |
|                                                 | 🔽 天使 🔽 A轮 🗌 B轮 🗌 | C轮 其他: 无      |               |
|                                                 | 债权融资: 💽 有 🔵 无 🥻  | 秦加            |               |
|                                                 | * 出借方:           | * 贷款金额: (万元¥) | * 货款启动时间:     |
|                                                 | 张彬彬              | 1             | 2020-04-01    |
|                                                 | * 贷款结束时间:        |               |               |
|                                                 | 2020-04-01       |               |               |
|                                                 | 保存               |               |               |

### 22、核心团队:添加或删除"核心团队成员"

| 核心成员一                              | 成员二 🗾 核心成员                                 | 创业服务需求 补充                              | 资料 提交报名         |
|------------------------------------|--------------------------------------------|----------------------------------------|-----------------|
| 核心团队成员 核心团                         | 1队成员 核心团队成员                                |                                        |                 |
|                                    | 核心团                                        | 队成员                                    |                 |
| 姓名                                 | 性别                                         | 出生年月                                   | 全职              |
| 张彬彬                                | 男                                          | 1988-04-03                             | 是               |
| 职位                                 | 职称                                         | 最高学历                                   | 留学经历            |
| CEO                                | 中级职称                                       | 硕士                                     | 否               |
| 大学生科技企业                            | 院士 (中科院 工程院)                               | 创业次数                                   | 手机              |
| 否                                  | 非院士                                        | 1次                                     | 18510860556     |
| 大学生科技企业:是指由大学生独自创的技术研发或 经营管理,承担主要职 | 则办或大学生团队合作创办的科技型小企业<br>责。(大学生,是指高等院校在读或毕业未 | ,具备 独立企业法人资格;大学生本人为<br>超过两年的 大学生、研究生。) | 本企业的专职人员,负责本企业主 |
|                                    | 教育                                         | 经历                                     |                 |
| 学历                                 | 毕业院校                                       | 专业                                     | 毕业时间            |
| 本科                                 | 清华                                         | 企业管理                                   | 2017-01-01      |
| 硕士                                 | 清华                                         | 企业管理                                   | 2020-04-09      |
| 新增成员 + 删除成员 -                      | 编辑 团队成员不得少于3人                              |                                        |                 |
| 小小大寨组委会                            | 咨询热线: 010-88656381                         | 注册/登录热线: 010-8865900                   | 0 88656100      |

### 23、商业计划书:

| 基本信息                                                                                                    | 股东信息                                                                                                    | 心团队 商业计划书                                                                                                    | 创业服务需求                                         | 补充资料                                          | 提交报名                                   |
|----------------------------------------------------------------------------------------------------|----------------------------------------------------------------------------------------------------|----------------------------------------------------------------------------------------------------|------------------------------------------------|-----------------------------------------------|----------------------------------------|
| 参赛项目信息                                                                                                    | 市场竞争分析                                                                                                    | 经营风险与对策及其他                                                                                                    | 财务数据                                           |                                               |                                        |
| 参赛项目名称                                                                                                    |                                                                                                    | 参赛项目占去年企业收入比例                                                                                                    |                                                | 参赛项目产品图片                                      |                                        |
| 名称                                                                                                    |                                                                                                    | 10%                                                                                                    |                                                | 产看产品图                                         |                                        |
| 参赛项目介绍                                                                                                    |                                                                                                    |                                                                                                    |                                                |                                               |                                        |
| 四) 协办单位百度云着<br>(五) 支持单位中国抗<br>创新创业大赛大中小4<br>承办单位百度智能云国<br>百度开发者中心百度包<br>赛(百度专场)组织力<br>组委会办公室(二) 当<br>(五) 支持单位中国抗 | 習学院百度开发者中心百度的<br>支术创业协会中国发明成果報<br>と业融通专业赛(百度专场)<br>国科创新创业投资有限公司<br>助新中心(五)支持单位中国<br>方案一、赛事组织机构(一)<br>との单位百度公司(三)承<br>支术创业协会中国发明成果報 | <ul> <li>制新中心</li> <li>专化研究院中关村物联网产业联盟第,<br/>组织方案一、赛事组织机构(一)</li> <li>(四)协办单位百度云智学院</li> <li>国技术创业协会中国发明成果转化研究指导单位中国创新创业大赛</li> <li>9单位百度智能云国科创新创业投资</li> <li>专化研究院中关村物联网产业联盟</li> </ul> | 八届中国<br>指导单位中国创新创业<br>究院中关村物联网产业<br>有限公司(四)协办单 | 大赛组委会办公室(二) =<br>联盟第八届中国创新创业;<br>位百度云智学院百度开发者 | 主办单位百度公司 (三<br>大赛大中小企业融通专<br>者中心百度创新中心 |
| 产品市场分析及竞争优                                                                                                    | 讨势                                                                                                    |                                                                                                    |                                                |                                               |                                        |
| 产品市场分析及竞争()<br>编辑                                                                                                | 计数 产品市场分析及竞争优誉                                                                                                    | 势                                                                                                    |                                                |                                               |                                        |
| 组委会                                                                                                    | 咨询热线                                                                                                    | <b>:</b> 010-88656381                                                                                                    | 注册/登录热线:0                                      | 10-88659000 886561                            | 00                                     |

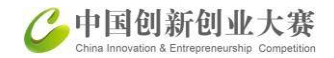

#### 24、创业服务需求:

| 基本信息 股东信息                                 | 核心团队 商业计划      | 书 创业服务需求   | 补充资料 提交报名 | <b>=</b> |  |  |
|-------------------------------------------|----------------|------------|-----------|----------|--|--|
| 地方赛                                       |                |            |           | _        |  |  |
| 参赛目的                                      | 获得荣誉           |            |           |          |  |  |
| 计购需式                                      | 愿意被上市公司等其他企业并购 |            |           |          |  |  |
| ፖር ምር ምር ምር ምር ምር ምር ምር ምር ምር ምር ምር ምር ምር | 愿意并购其他相关企业     |            |           |          |  |  |
| 申请大赛组织的大企业对接活动                            | 是              |            |           |          |  |  |
| 债权融资需求                                    | 有              |            |           |          |  |  |
| 融资金额                                      | 可以接受的最高年利率     | 融资时间       |           |          |  |  |
| 1万元                                       | 2%             | 2020-04-03 |           |          |  |  |
| 资金使用计划                                    | alert(1)       |            |           |          |  |  |
| 融资金额                                      | 可以接受的最高年利率     | 融资时间       |           |          |  |  |
| 1万元                                       | 2%             | 2020-04-01 |           |          |  |  |

中国创新创业大赛组委会

注册/登录热线: 010-88659000 88656100

#### 25、补充资料:上传您要补充的资料

| 作论这种       |                  |      |                     |    |
|------------|------------------|------|---------------------|----|
| 资料类型       | 描述               | 文件查询 | 上传时间                | 操作 |
| 商业计划书      | 证书               | 预览   | 2020-06-03 15:31:25 | 1  |
| 其他         | zip              | 预览   | 2020-04-27 23:06:04 | 1  |
| 其他         | pptx             | 预览   | 2020-04-27 23:04:24 | 1  |
| 其他         | ppt              | 预览   | 2020-04-27 23:04:09 | 1  |
| 其他         | xlsx             | 预览   | 2020-04-27 23:00:24 | 1  |
| 上传文件参赛企业提交 | "商业计划书",建议上传pdf版 |      |                     |    |

⊒

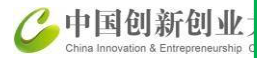

26、上传文件

E,

| 资料类 | 型        | 描述                 | 文件查询         |          |       | 上传时间          |  |
|-----|----------|--------------------|--------------|----------|-------|---------------|--|
| 上传达 | 文件       |                    |              | _        | 2 × 0 | 4-27 23:06:04 |  |
|     | * 上传资料举型 | :                  |              |          | o     | 4-27 23:04:24 |  |
|     | 请选择类型    |                    |              | -        | 0     | 4-27 23:04:09 |  |
|     | *附件描述:   |                    |              |          | 0     | 4-27 23:00:24 |  |
|     | 请输入内容    |                    |              |          | 0     | 1-27 22:52:09 |  |
|     | * 上传文件:  |                    |              |          | 0     | 4-19 22:59:55 |  |
| 上传  | 为确保参赛企   | 业的个人信息安全, 上传相      | 关资料中不要包含联系信息 | 息。<br>上传 |       |               |  |
|     | 仅支持文件学   | 鋰PDF、JPG、JPEG、GIF、 | PNG。文件大小不超过1 | 0M。      |       |               |  |

T.

#### 27、提交报名:完成所有信息后,点提交报名,完成报名。

|                     |           | =                 |
|---------------------|-----------|-------------------|
| 基本信息 股东信息 核心团队 商业计划 | 划书 创业服务需求 | 补充资料 提交报名         |
| 大赛报名流程              | 状态        | 点击进入详细页面,可查看编辑修改。 |
| 基本信息                | 已完成       | Ľ ⊚               |
| 股东信息                | 已完成       | ſ∠ ⊚              |
| 核心团队                | 已完成       | ſ∠ ⊚              |
| 商业计划书               | 已完成       | ſ∠ ⊚              |
| 创业服务需求              | 已完成       | ſ∠ ⊚              |
| 补充资料                | 已完成       | ſ∠ ⊚              |
| 提交                  | ·<br>报名   |                   |
|                     |           |                   |
|                     |           |                   |

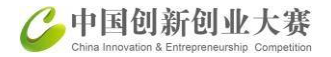

#### 28、选报专业赛,进入专业赛事页面

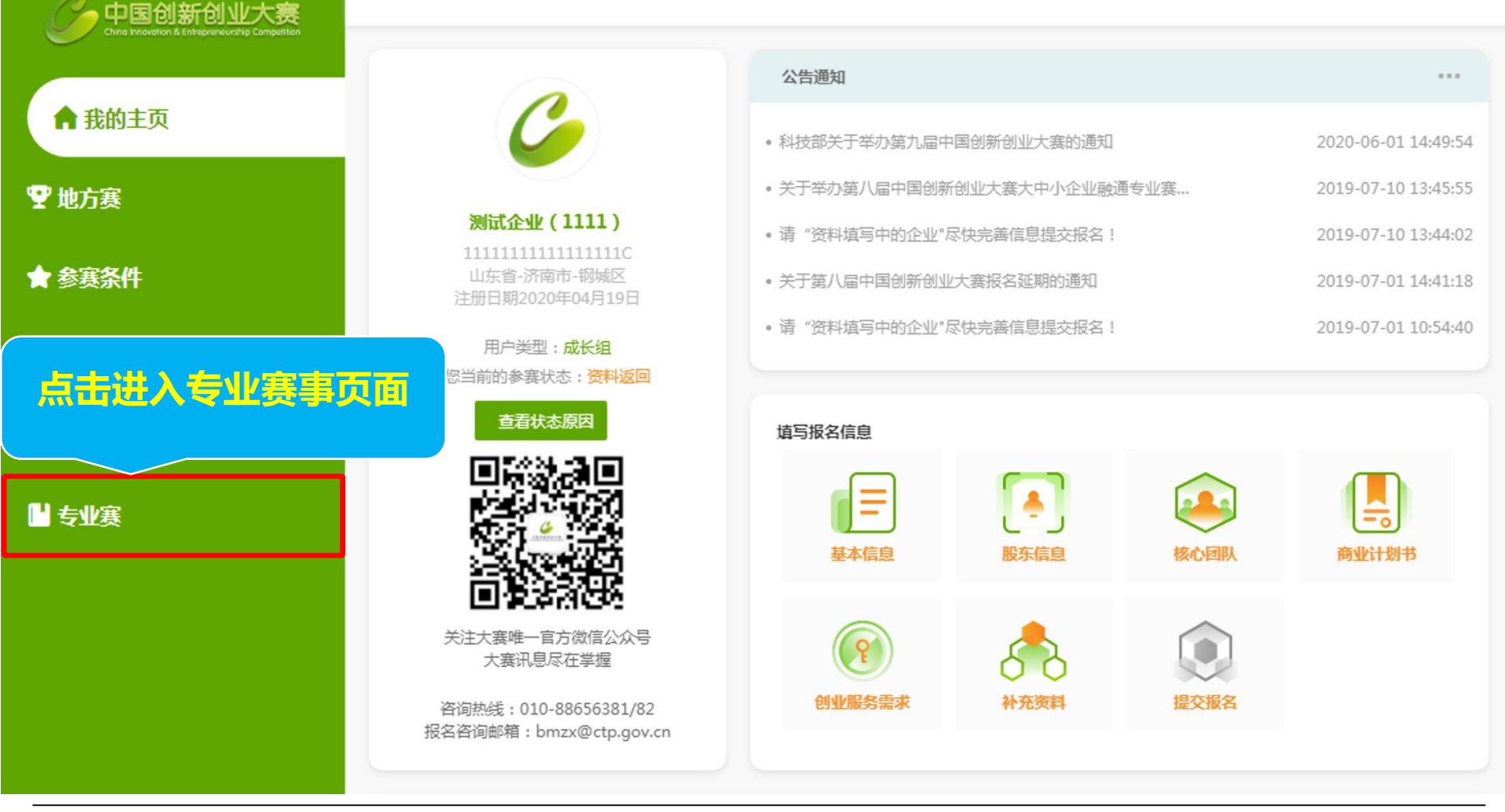

中国创新创业大赛组委会

注册/登录热线: 010-88659000 88656100

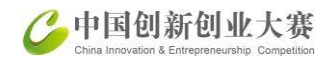

#### 29、专业赛事主页:可报多个专业赛

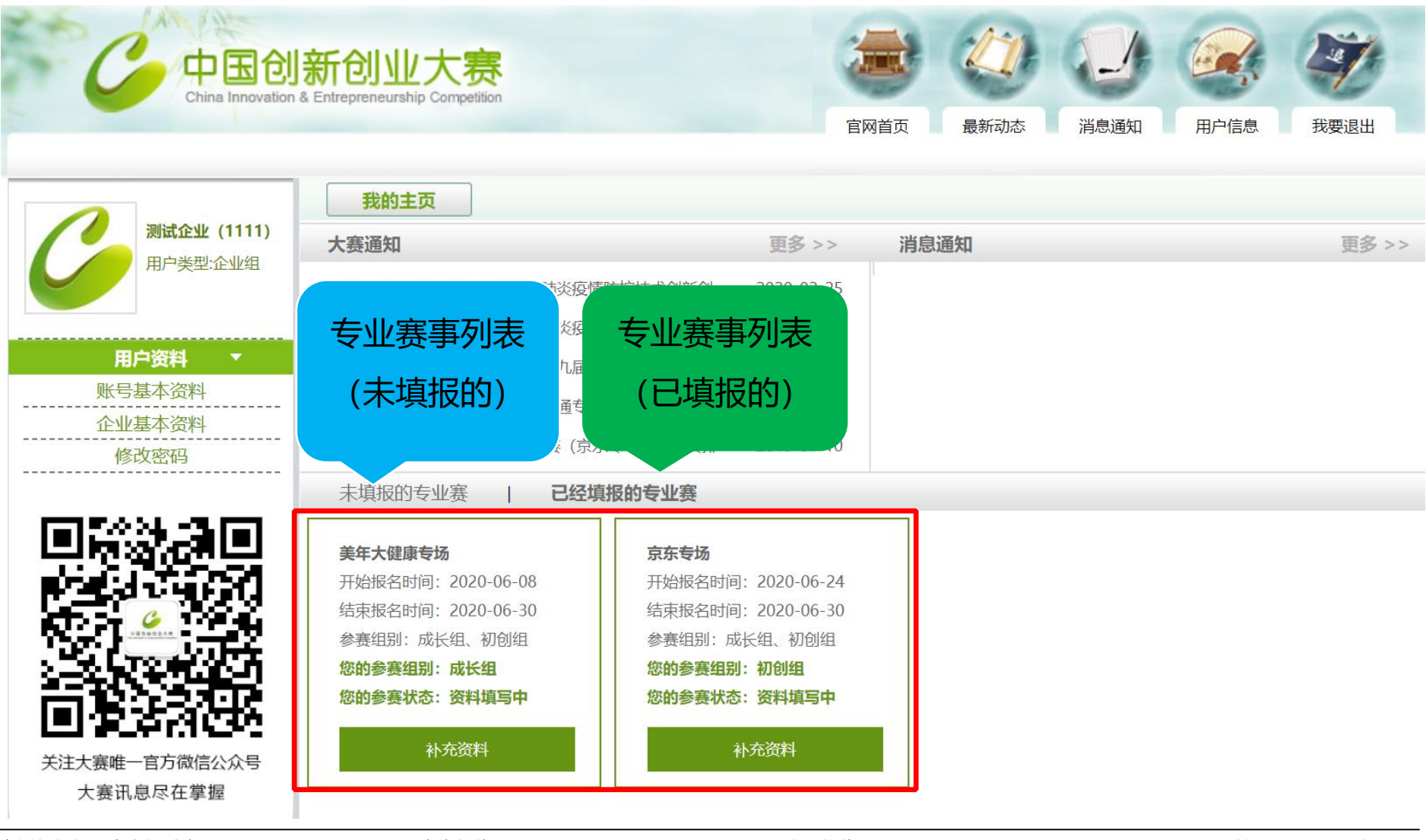

30、专业赛主页:

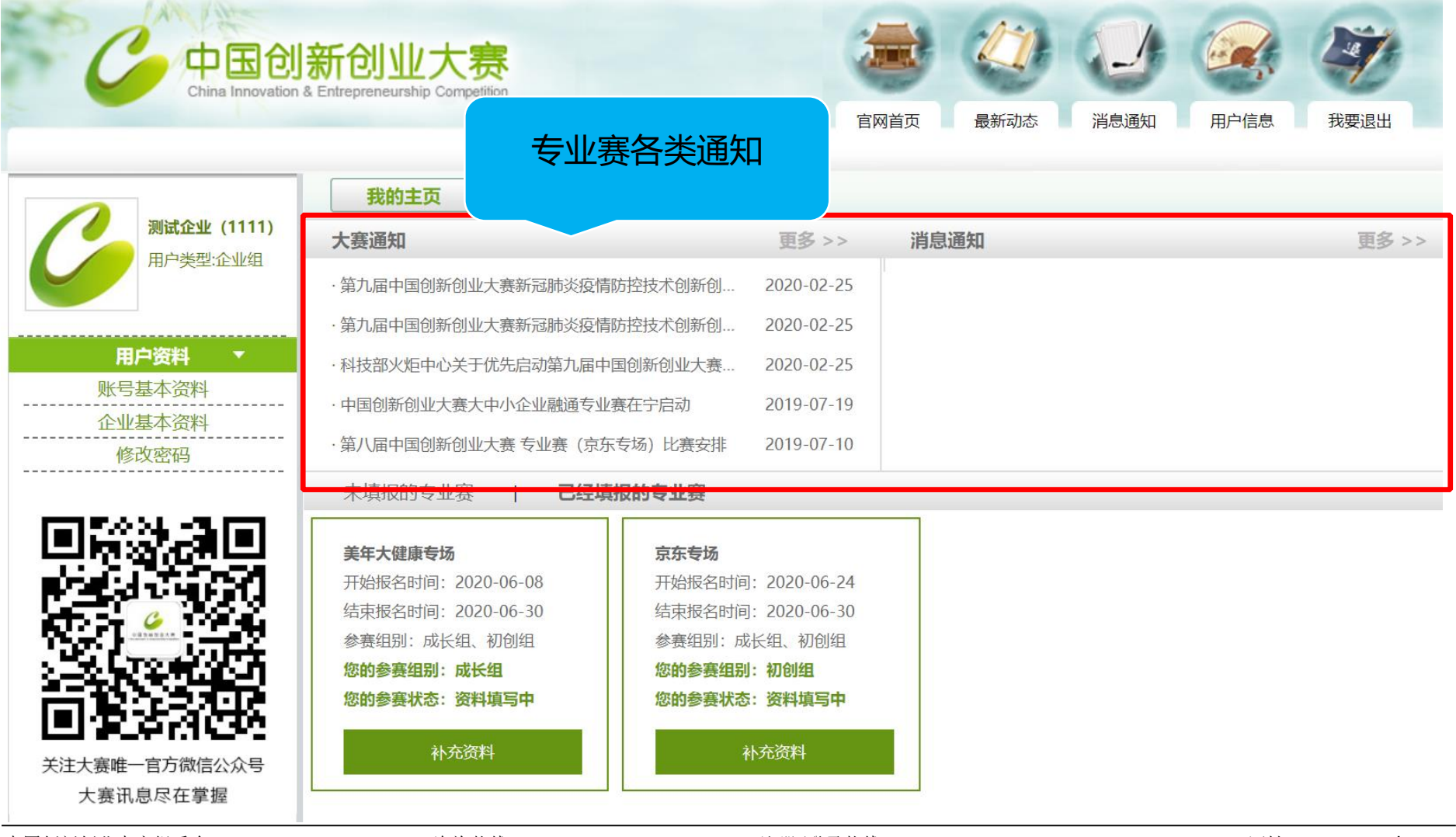

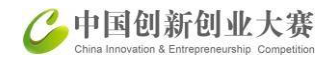

#### 31、填写帐号基本资料

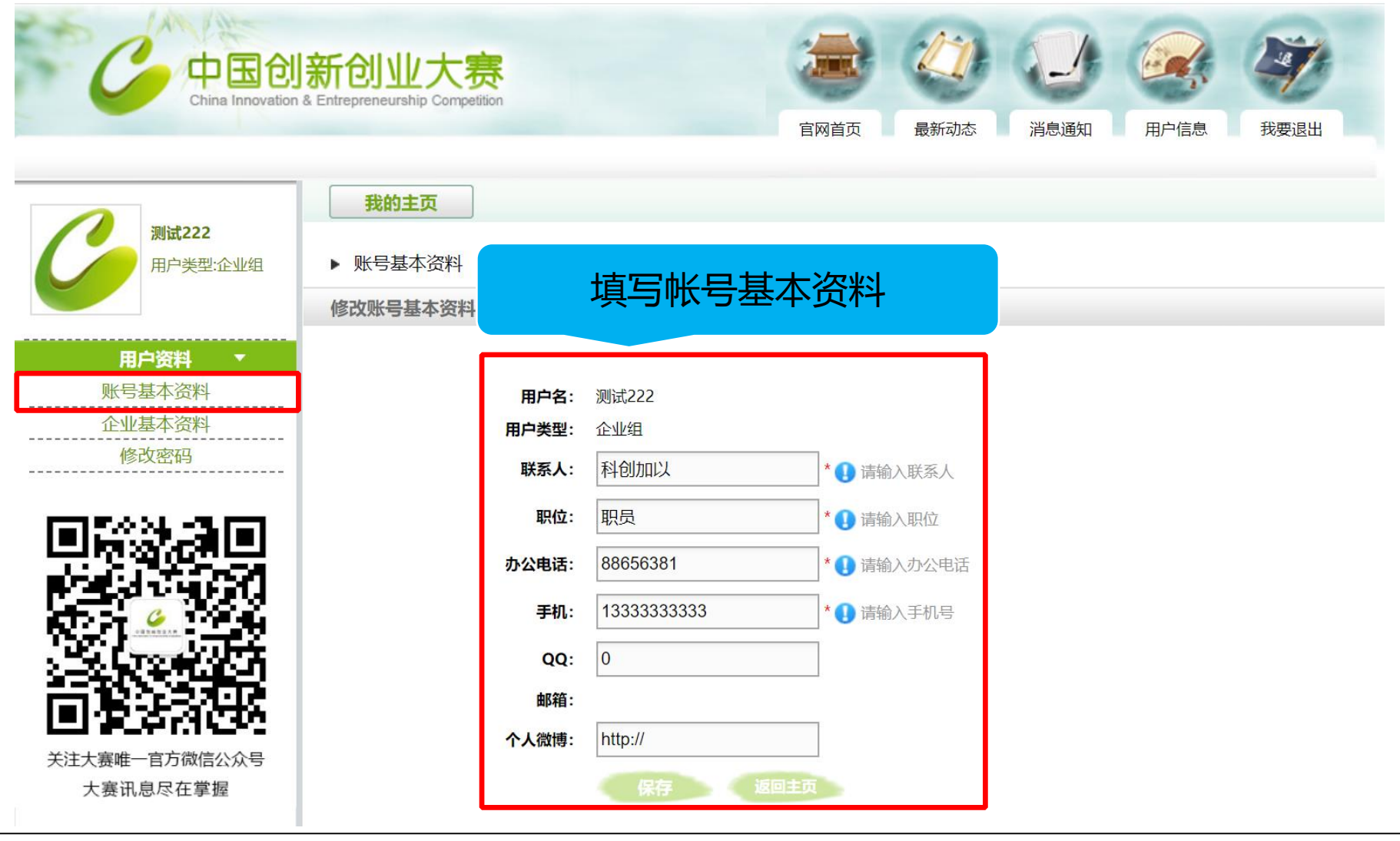

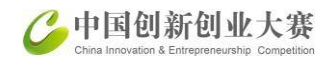

#### 32、填写帐号基本资料,保存后返回主

| C 中国创新<br>China Innovation & E | 所创业大赛                 |                        | 官网首      | <ul> <li>         (1) (1) (1) (1) (1) (1) (1) (1) (1) (1)</li></ul> | 消息通知 用户信息     | まました お要退出 |
|--------------------------------|-----------------------|------------------------|----------|---------------------------------------------------------------------|---------------|-----------|
| <b>测试222</b><br>用户类型:企业组       | #####<br>填写           | 帐号基本资料                 | <u>박</u> | E系统信息。同时您还                                                          | 不需要进入某个专业赛点击《 | 更新基本信息》按钮 |
| <b>用户资料</b> ▼<br>账号基本资料        | *企业名称                 | 测试222                  |          |                                                                     |               |           |
| 企业基本资料                         | *统一社会信用代码             | 4444444444444444444444 | 查看扫描件    | *成立日期                                                               | 2012-06-26    |           |
| 修政密码                           | *行政区域                 | 浙江省 - 杭州市- 上城区         |          |                                                                     |               |           |
|                                | *属于国家高新区内的企<br>业      | 否                      |          |                                                                     |               |           |
| 12.4                           | *属于国家级经济开发区<br>内的企业   | 否                      |          |                                                                     |               |           |
| e                              | *属于国家级科技企业孵<br>化器内的企业 | 否                      |          |                                                                     |               |           |
|                                | *属于国家大学科技园内<br>的企业    | 否                      |          |                                                                     |               |           |
|                                | *国家备案的众创空间内<br>的企业    | 否                      |          |                                                                     |               |           |
| 大赛讯息尽在掌握                       | *企业注册类型               | 有限责任公司 - 国有独资公司        | 1        |                                                                     |               |           |
|                                | *注册资本                 | 100万元                  | 实收资本     | 10万元                                                                |               |           |

中国创新创业大赛组委会

注册/登录热线: 010-88659000 88656100

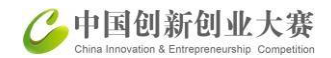

#### 33、选要报的专业赛——某某专场:点击参赛报名

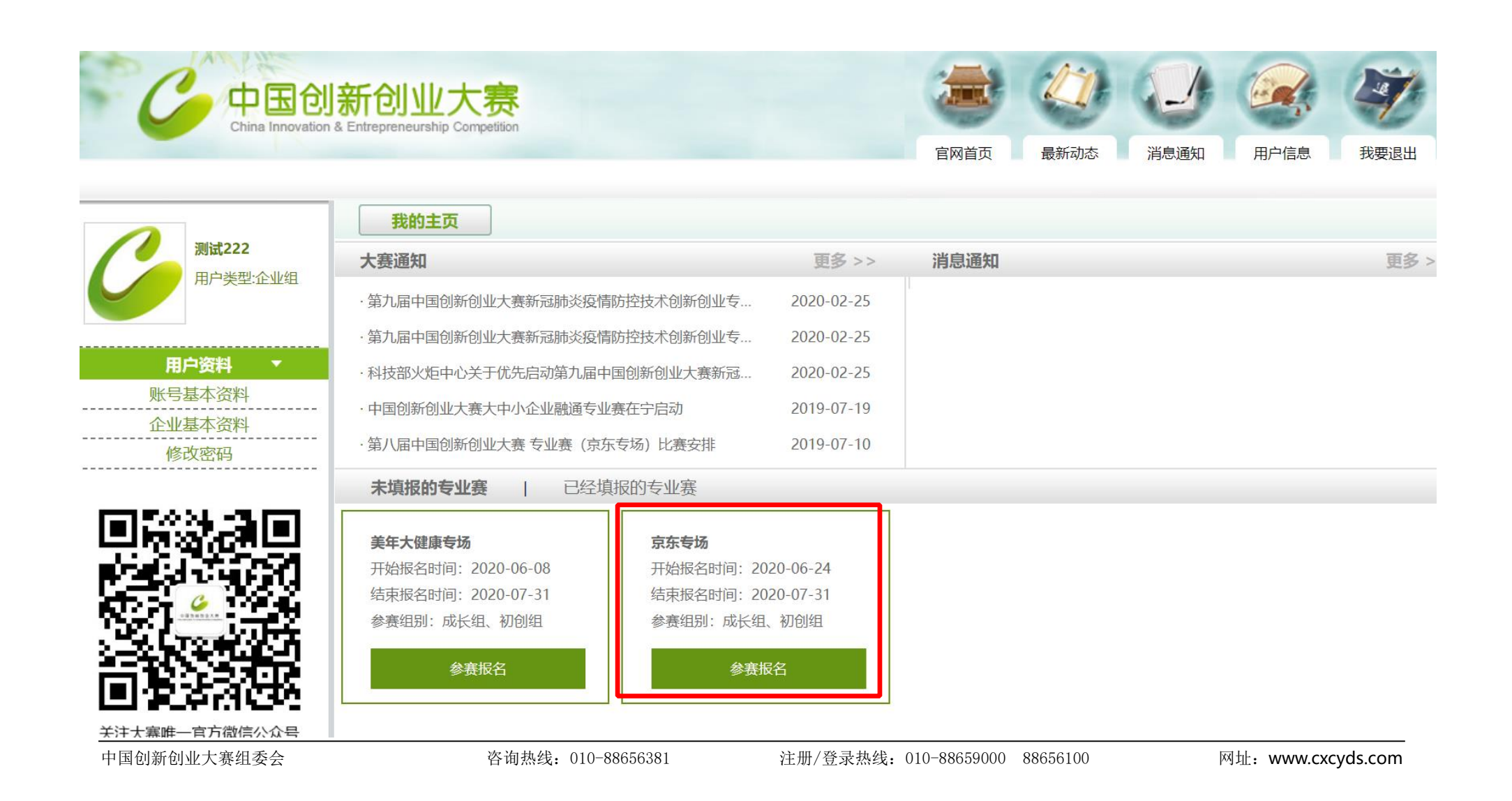

#### 34、专业赛某某专场:查看参赛条件,点确定,填写企业参赛信息

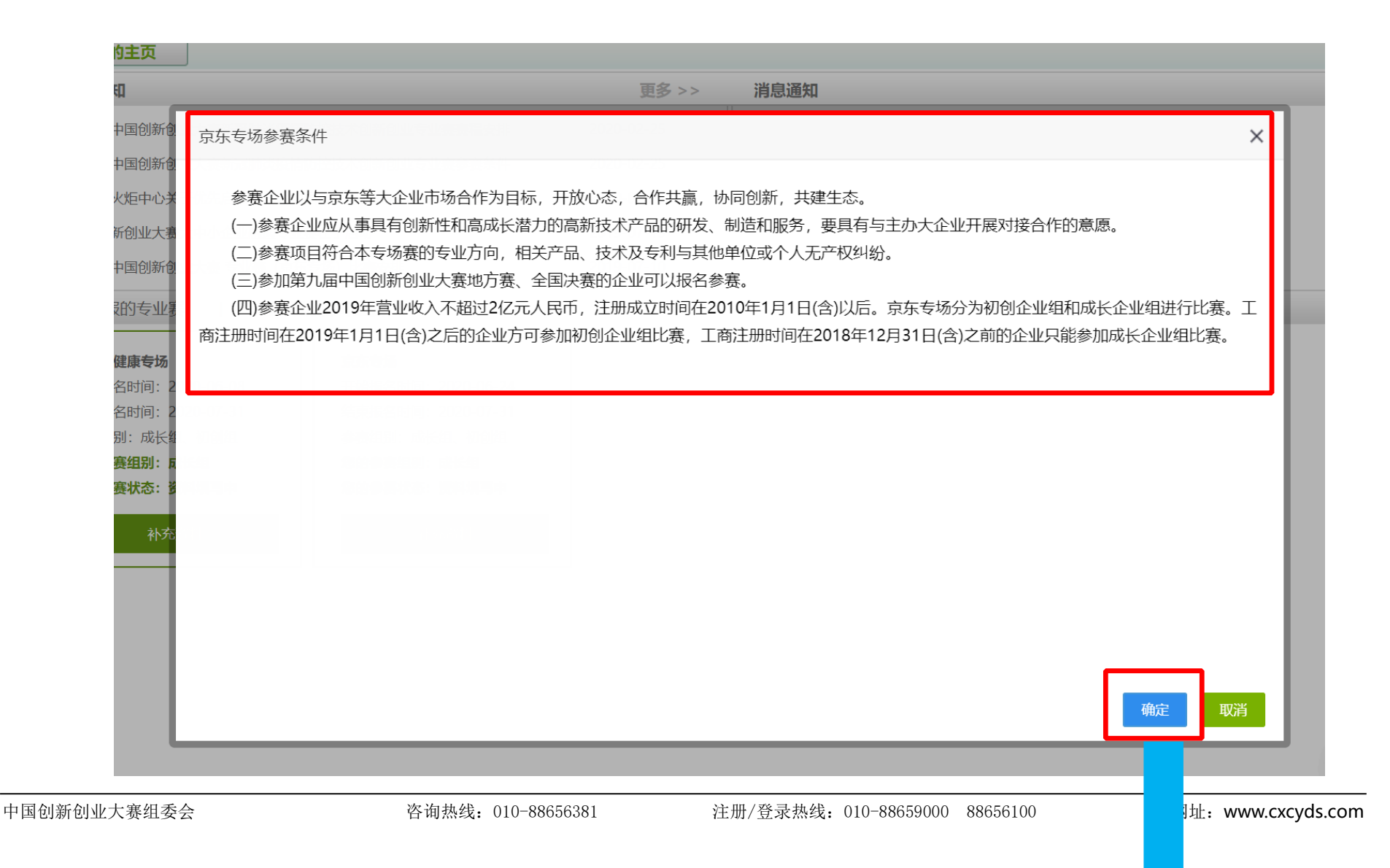

#### 35、专业赛某某专场:填写企业参赛信息,成功提交报名

| 我的主页                    |                                       |                                                                                                    |            |
|-------------------------|---------------------------------------|----------------------------------------------------------------------------------------------------|------------|
| ▶ 参赛流程 ( <b>京东</b>      | 专场专业赛)                                |                                                                                                    |            |
|                         | ۵ کې کې                               | - Contraction of the second second se |            |
| 基本信息×                   | 股东信息★ → 核心团队★ → 商业计划书★ → 创业服务需求★ →    | 补充资料¥ ————————————————————————————————————                                                                                                    | 提交报名×      |
| "*" 为必填项<br>若企业基本资料有变化, | 青点击 更新基本信息                            |                                                                                                    |            |
| *企业基本信息和概况              |                                       |                                                                                                    |            |
| *企业名称                   | 测试222                                 |                                                                                                    |            |
| * 统一社会信用代码              | 4444444444444444444444444444444444444 | *成立日期                                                                                                    | 2012-06-26 |
| *战略性新兴产业                | 请选择     >                             |                                                                                                    |            |
| *参赛技术方向                 | 请选择技术方向 🖌                             |                                                                                                    |            |
| * 行政区域                  | 浙江省 - 杭州市- 上城区                        |                                                                                                    |            |
| * 属于国家高新区内的<br>企业       | 否                                     |                                                                                                    |            |
| *属于国家级科技企业<br>孵化器内的企业   | 否                                     |                                                                                                    |            |
| *属于国家大学科技园<br>内的企业      | 否                                     |                                                                                                    |            |
| * 国家备案的众创空间             | 否                                     |                                                                                                    |            |

中国创新创业大赛组委会

0

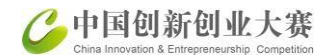

## 科学技术部政务服务平台(注册、认证、登陆): 010-88659000 (注册和登录咨询): 010-88656315 咨询邮箱: fuwu@most.cn

# 大赛报名咨询热线: 010-88656381/6382/6288 咨询邮箱: bmzx@ctp.gov.cn